# TUTORIAL UNGGAH DATA PENIMBANGAN BALITA (DALITA)

**PERWAKILAN BKKBN DIY** 

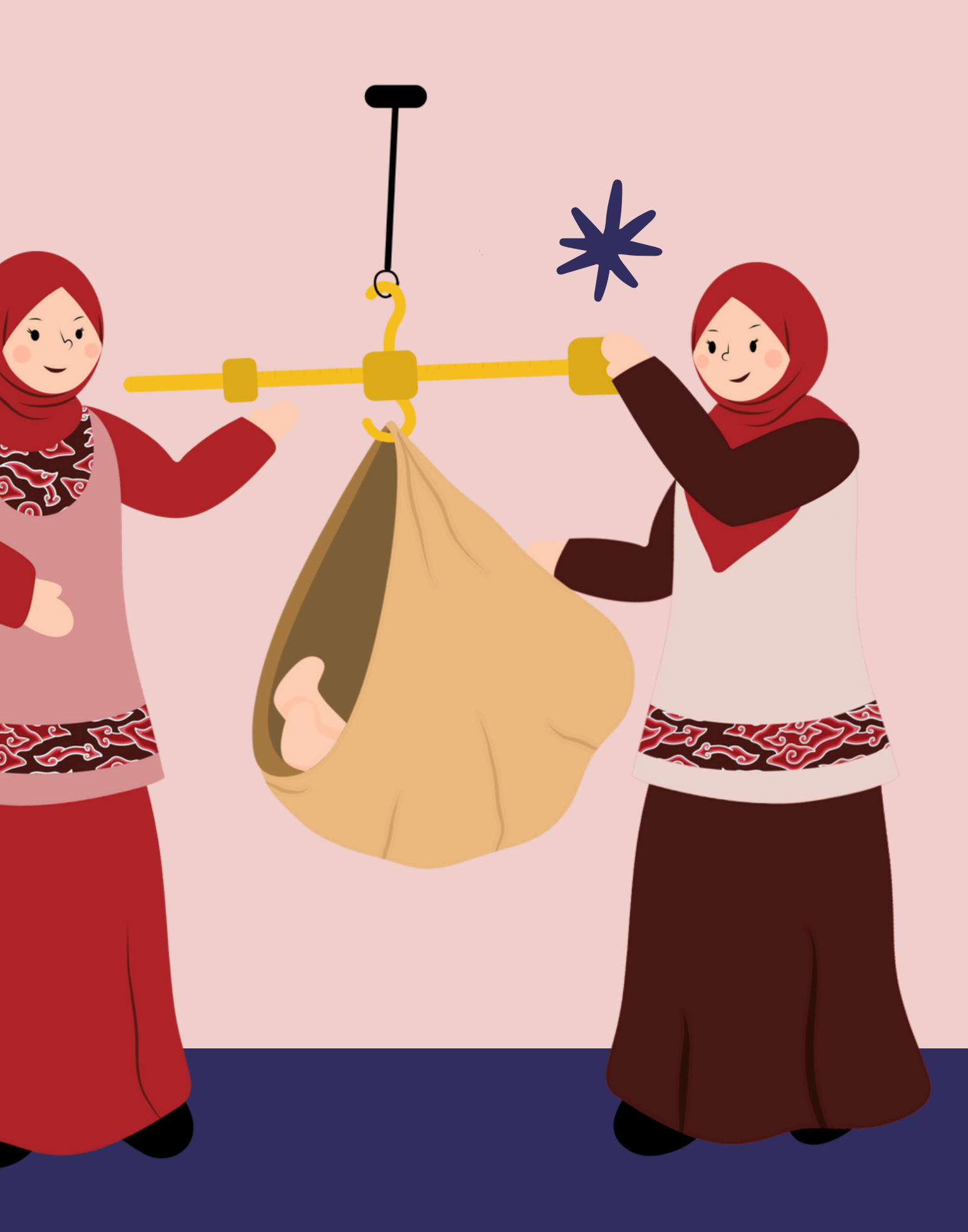

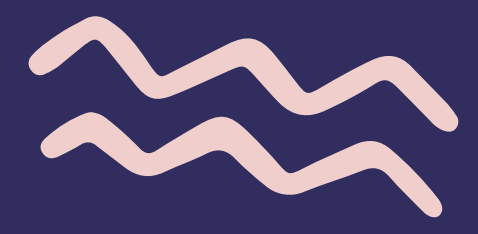

# LANGKAH PENGISIAN

Pertama, silahkan buka browser Anda Lalu ketikkan : https://yandu.bkkbndiy.id/

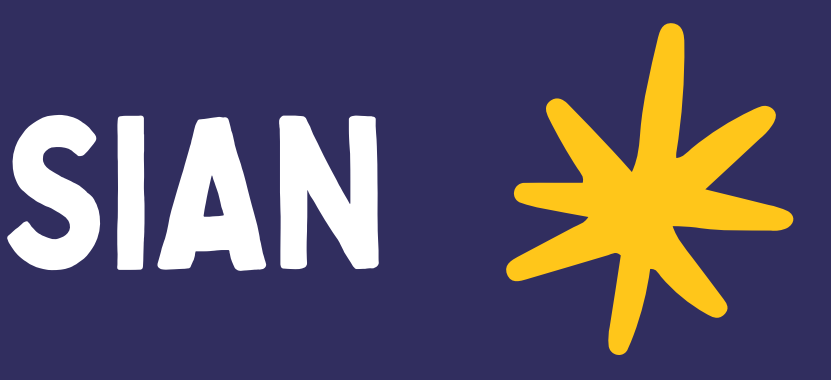

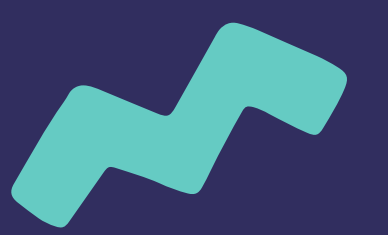

# **CALANGKAH PENGISIAN**

### **PENGISIAN FORM**

Lalu, untuk mengisi form unggah data balita, silahkan klik bagian "Dalita" C yandu.bkkbndiy.id

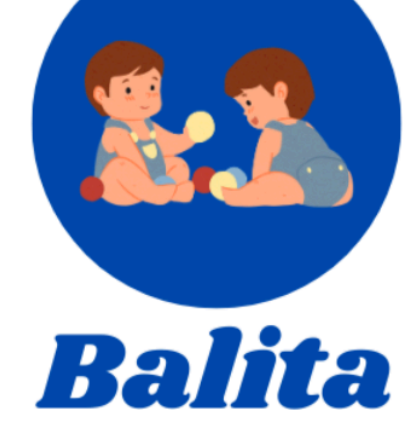

Input Data Penimbangan Balita

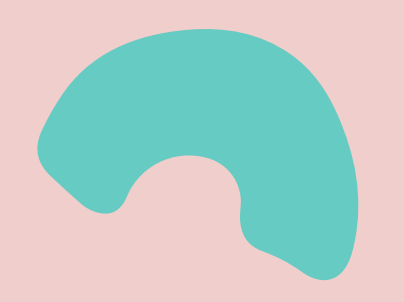

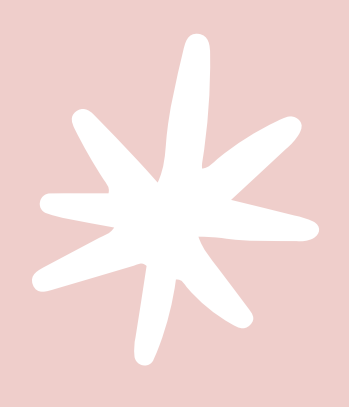

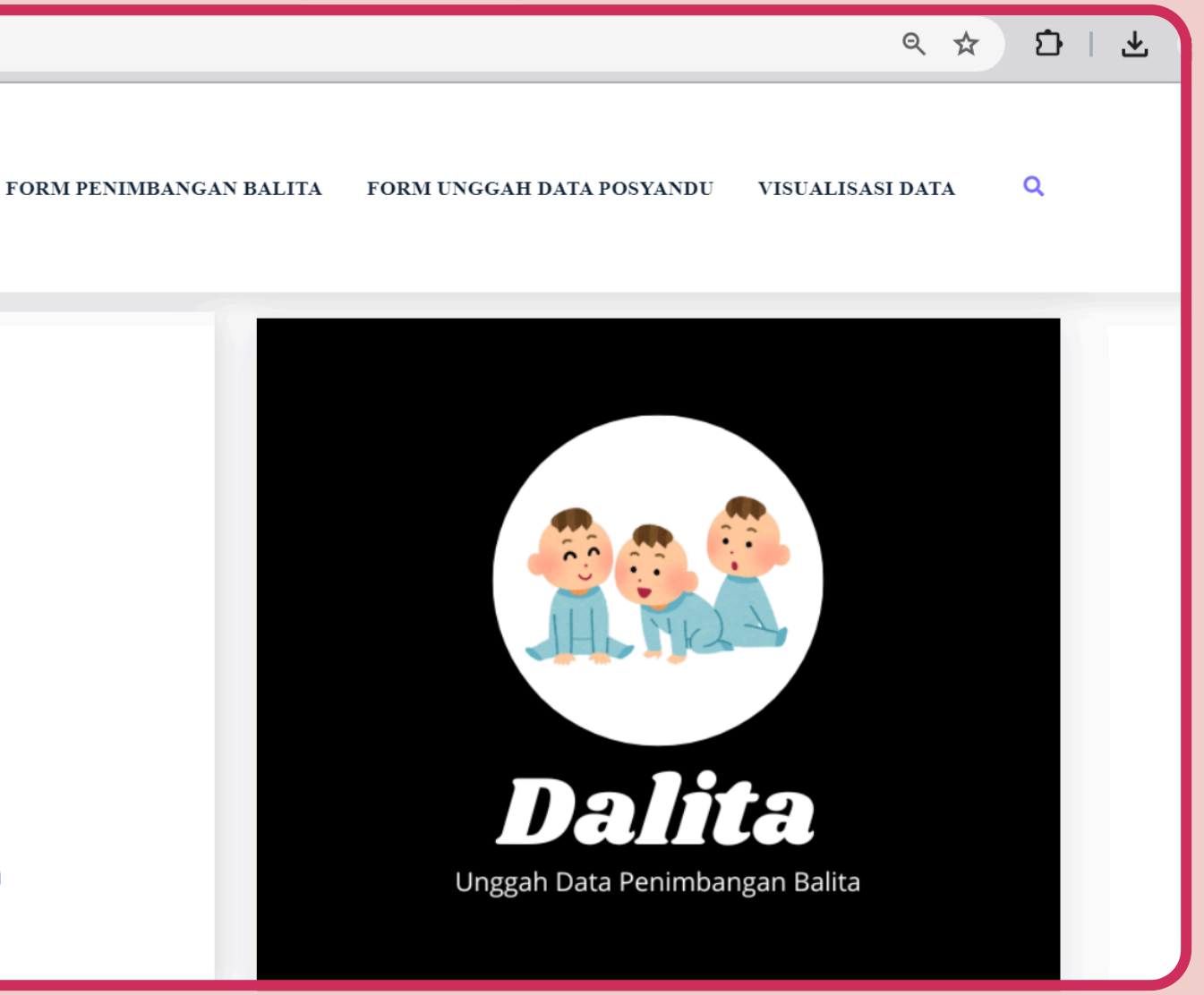

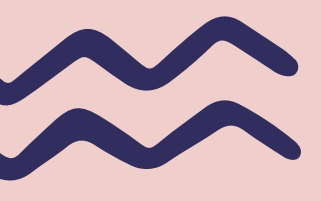

| Upgggh Data Popimbangan Posygndu                                     |  |
|----------------------------------------------------------------------|--|
| onggan bata renimbangan rosyanaa                                     |  |
| I. Identifikasi Wilayah II. Data Posyandu III. Profil Pengentri Data |  |
| Provinsi *<br>☑ Daerah Istimewa Yogyakarta                           |  |
| Kabupaten/Kota *                                                     |  |
| Kabupaten/Kota                                                       |  |
| Nama Posyandu *                                                      |  |
| Nama Posyandu                                                        |  |
| Tanggal Posyandu *                                                   |  |
|                                                                      |  |
| Next                                                                 |  |

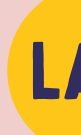

Untuk pengisian Form Unggah Data Penimbangan Posyandu terdapat 3 langkah, yaitu Identifikasi Wilayah, Data Posyandu, dan Profil Pengentri Data.

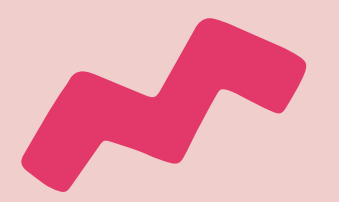

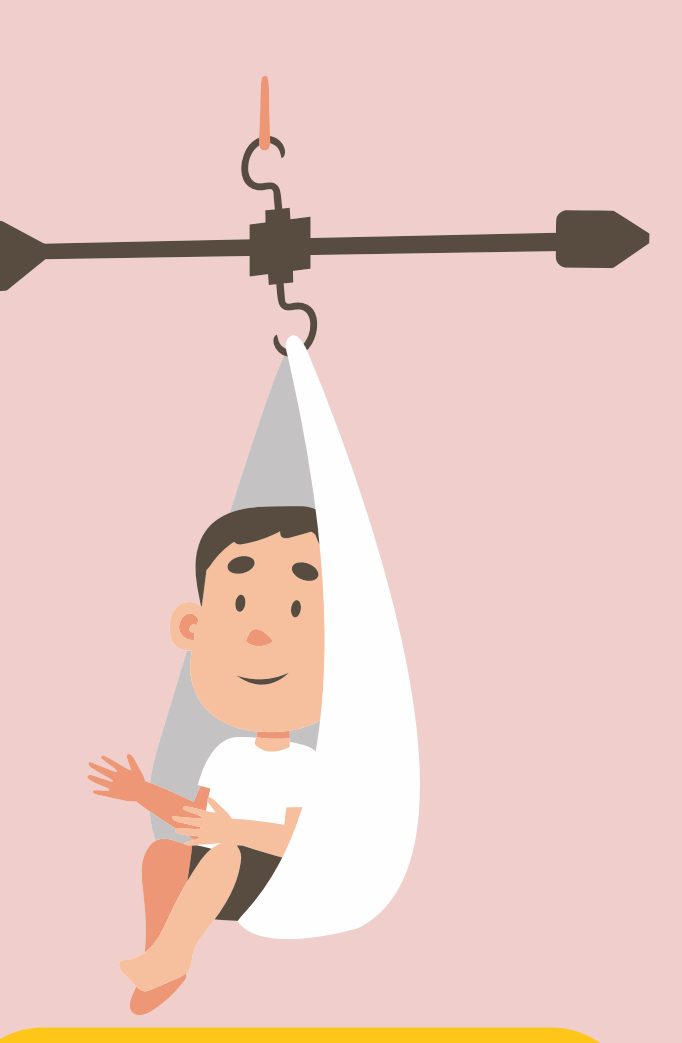

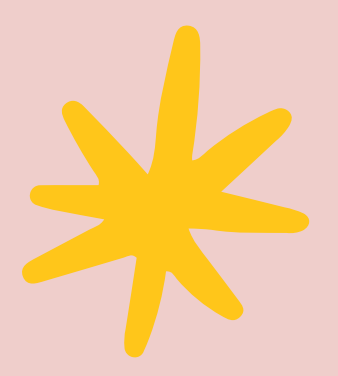

## LANGKAH-LANGKAH

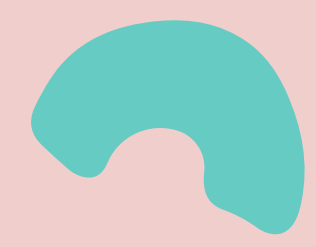

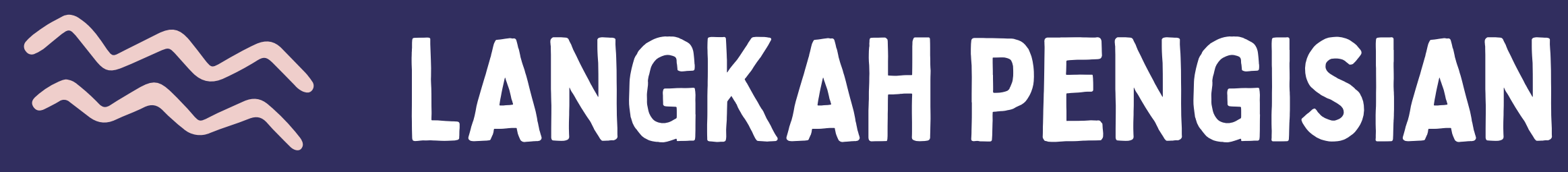

| Unggah Data Penimbangan Posyandu             |                   |                            |  |  |
|----------------------------------------------|-------------------|----------------------------|--|--|
| I. Identifikasi Wilayah                      | II. Data Posyandu | III. Profil Pengentri Data |  |  |
|                                              |                   |                            |  |  |
| Provinsi *                                   |                   |                            |  |  |
| ☑ Daerah Istimewa Yogyakarta                 |                   |                            |  |  |
| Kabupaten/Kota *                             |                   |                            |  |  |
| Yogyakarta                                   |                   |                            |  |  |
| Pilih Kabupaten                              |                   |                            |  |  |
| Kemantren *                                  |                   |                            |  |  |
| Jetis                                        |                   |                            |  |  |
| Kemantren di Yogyakarta                      |                   |                            |  |  |
| Kelurahan/Kalurahan *                        |                   |                            |  |  |
| Cokrodiningratan                             |                   |                            |  |  |
| Vasukkan Nama Kelurahan/Kalurahan Alamat Pos | yandu             |                            |  |  |

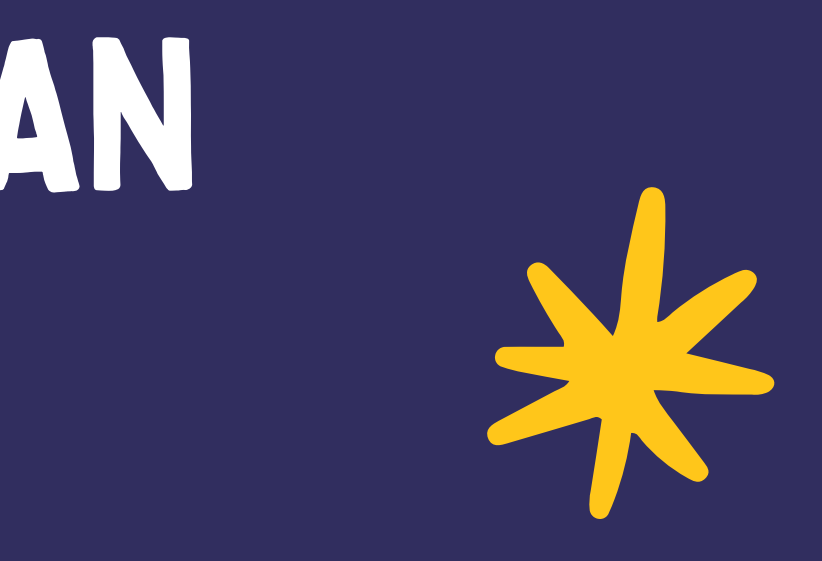

### A. IDENTIFIKASI WILAYAH

Silahkan pilih Kabupaten/Kota, ren/Kecamatan, dan Kelurahan/Kalurahan Alamat Posyandu

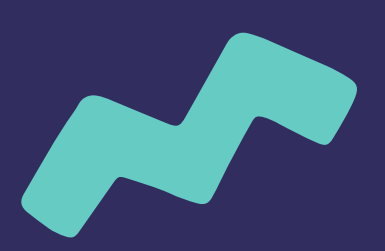

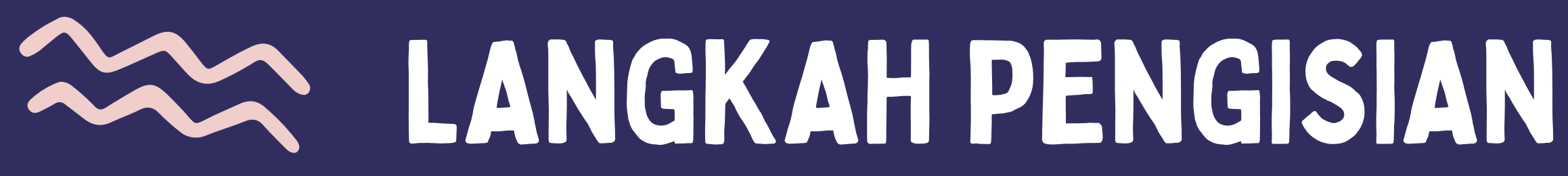

| Padukuhan/RW *                             |
|--------------------------------------------|
| 16                                         |
| Masukkan Nama Padukuhan/RW Alamat Posyandu |
| RT                                         |
| 4                                          |
| Masukkan RT Alamat Posyandu                |
| Nama Posyandu *                            |
| Kencana                                    |
| Tanggal Posyandu *                         |
| 27/05/2024                                 |
| Novt                                       |

Silahkan Masukkan Padukuhan/RW dan RT Alamat Posyandu. Lalu masukkan nama posyandu dan tanggal dilaksanakannya posyandu. Jika semua sudah diisi, klik **Next**.

INEXL

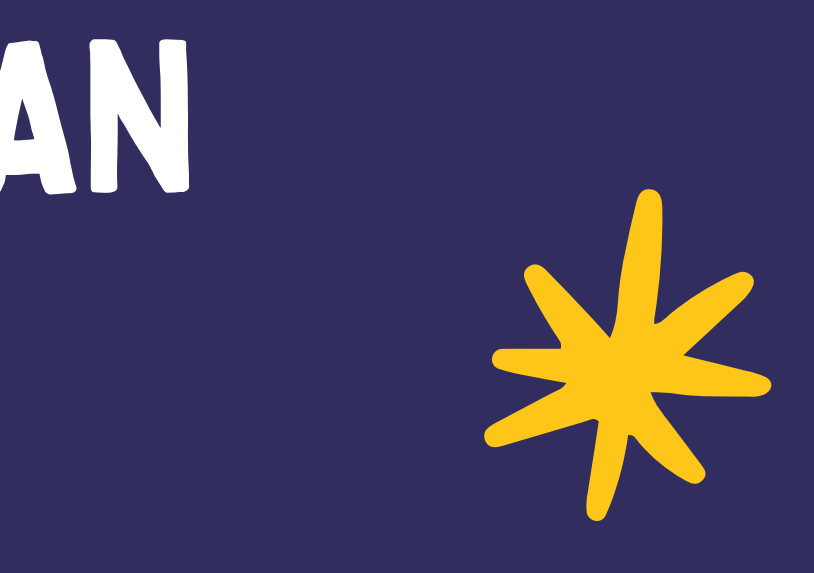

### **A. IDENTIFIKASI WILAYAH**

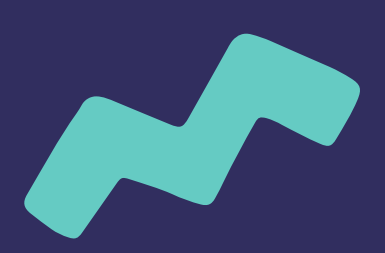

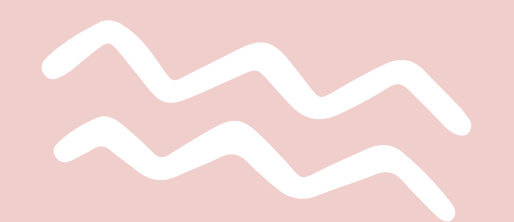

#### Jumlah Balita

12

Masukkan Jumlah Total Balita

#### Jumlah Balita Anggota Posyandu

9

Masukkan Jumlah Balita Anggota Posyandu

#### Jumlah Balita Anggota Posyandu Hadir

Masukkan Jumlah Balita Anggota Posyandu Yang Hadir

#### Jumlah Balita Melakukan Penimbangan di Faskes/diluar Posyandu \*

2

Masukkan Jumlah Balita Anggota Posyandu Yang Melakukan Penimbangan di Faskses/diluar Posyandu

÷

## Posyandu seperti berikut :

anggota posyandu yang hadir Faskes/diluar posyandu.

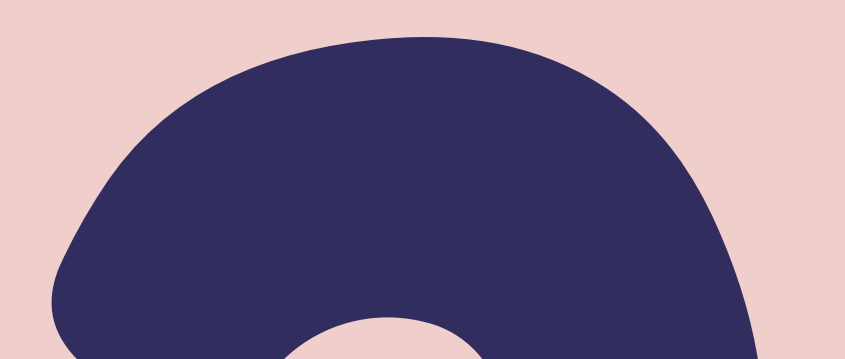

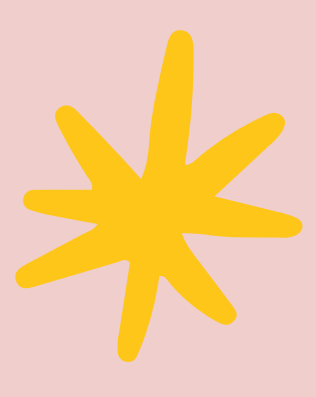

### **B. DATA POSYANDU**

Setelah klik Next, dilanjut mengisi Data

- 1. Masukkan jumlah balita setempat
- 2. Masukkan jumlah balita yang merupakan
- 3. Masukkan jumlah balita anggota posyandu
- 4. Masukkan jumlah balita anggota posyandu yang melakukan penimbangan di

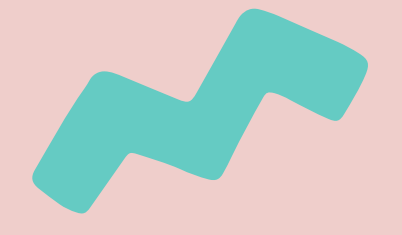

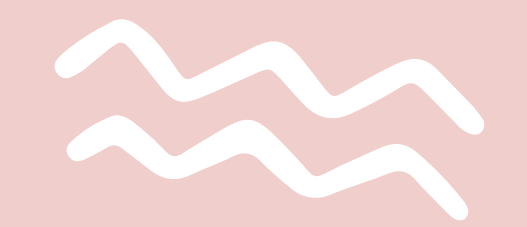

#### Lampiran \*

- Link Google Drive
- Unggah File

Jika memilih Link Google Drive pada kolom berikutnya cukup mengisi/paste link google pengirim dapat melakukan unggah/upload file

#### Copy Paste Link disini

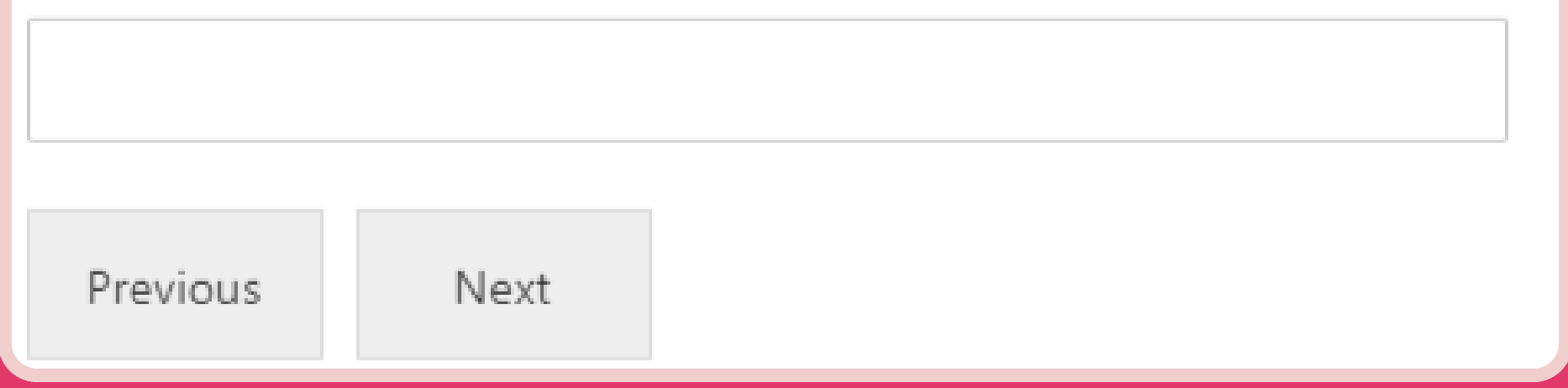

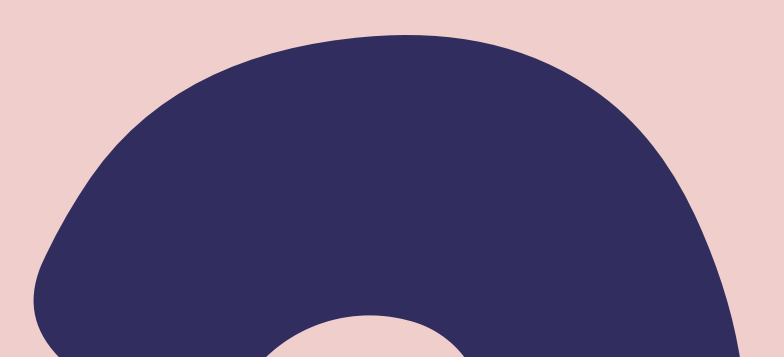

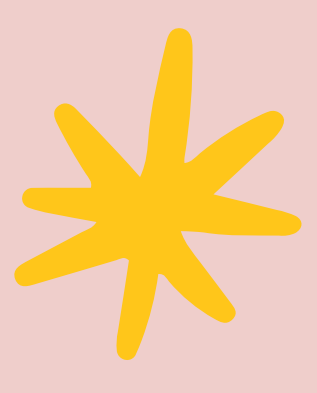

### **B. DATA POSYANDU**

Untuk pengisian lampiran, jika Anda memilih Link Google Drive cukup mengisi/paste link google drive atau cloud lainnya.

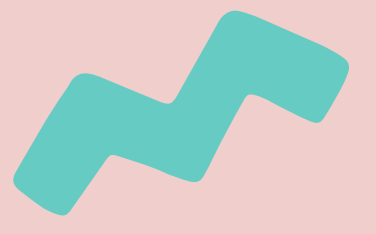

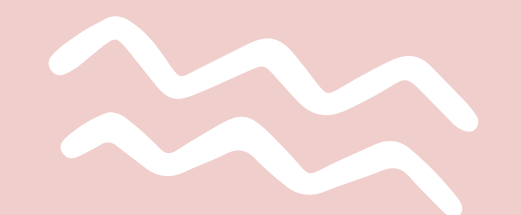

| Lampiran *                                                                                                    |                     |
|----------------------------------------------------------------------------------------------------|---------------------|
| Link Google Drive                                                                                                    |                     |
| ✓ Unggah File                                                                                                    |                     |
| Jika memilih Link Google Drive pada kolom berikutnya cukup mengisi/paste link google drive atau cloud lainnya. Jika meilih Unggah File,<br>pengirim dapat melakukan unggah/upload file | JIka Ana<br>pada ka |
| Unggah File *                                                                                                    | ingin An            |
|                                                                                                    | hingga              |
| Click or drag files to this area to upload.                                                                                                    | .llka pro           |
| You can upload up to 5 files.                                                                                                    | data su             |
| Anda dapat mengunggah 5 file dengan ukuran maksimal 20 MB                                                                                                    |                     |
| Previous Next                                                                                                    |                     |

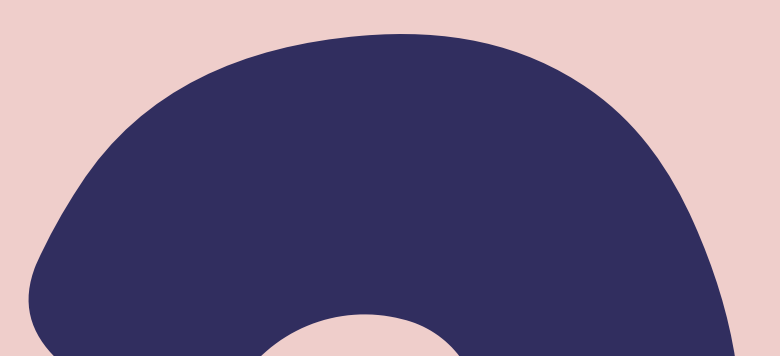

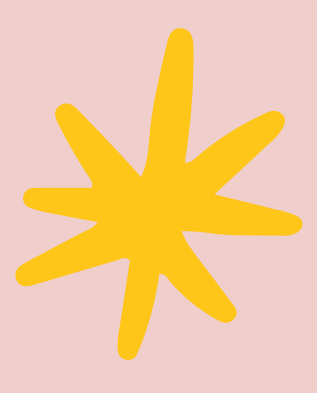

### **B. DATA POSYANDU**

da memilih **Unggah File**, silahkan klik olom unggah file lalu pilih file yang nda unggah. Anda dapat mengunggah 5 file dengan ukuran maksimal 20MB.

oses unggah file selesai dan semua dah diisi, klik **Next**.

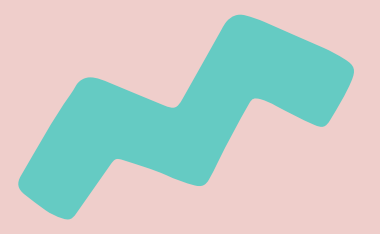

### C. PROFIL PENGENTRI DATA

Setelah klik Next, lanjut untuk mengisi profil pengentri data. Silahkan pilih siapa anda sesuai dengan peran Anda dalam posyandu, jika tidak ada dalam pilihan, klik lainnya lalu isikan yang sesuai. Setelah itu, isikan nama Anda sebagai pengentri data.

#### Saya Adalah \*

- Petugas/Kader Posyandu
- PLKB/PKB
- 🔿 Lainnya

#### Nama \*

Heni

Isikan nama pengentri data (petugas atau keluarga balita)

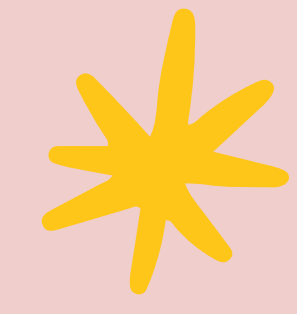

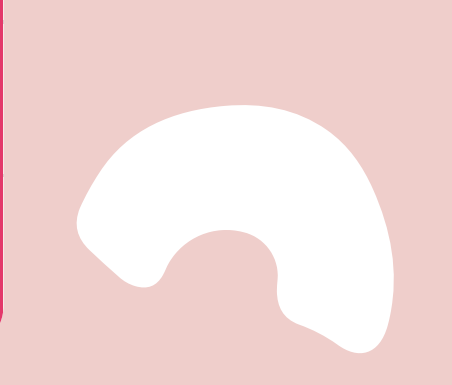

# LANGKAH PENGISIAN

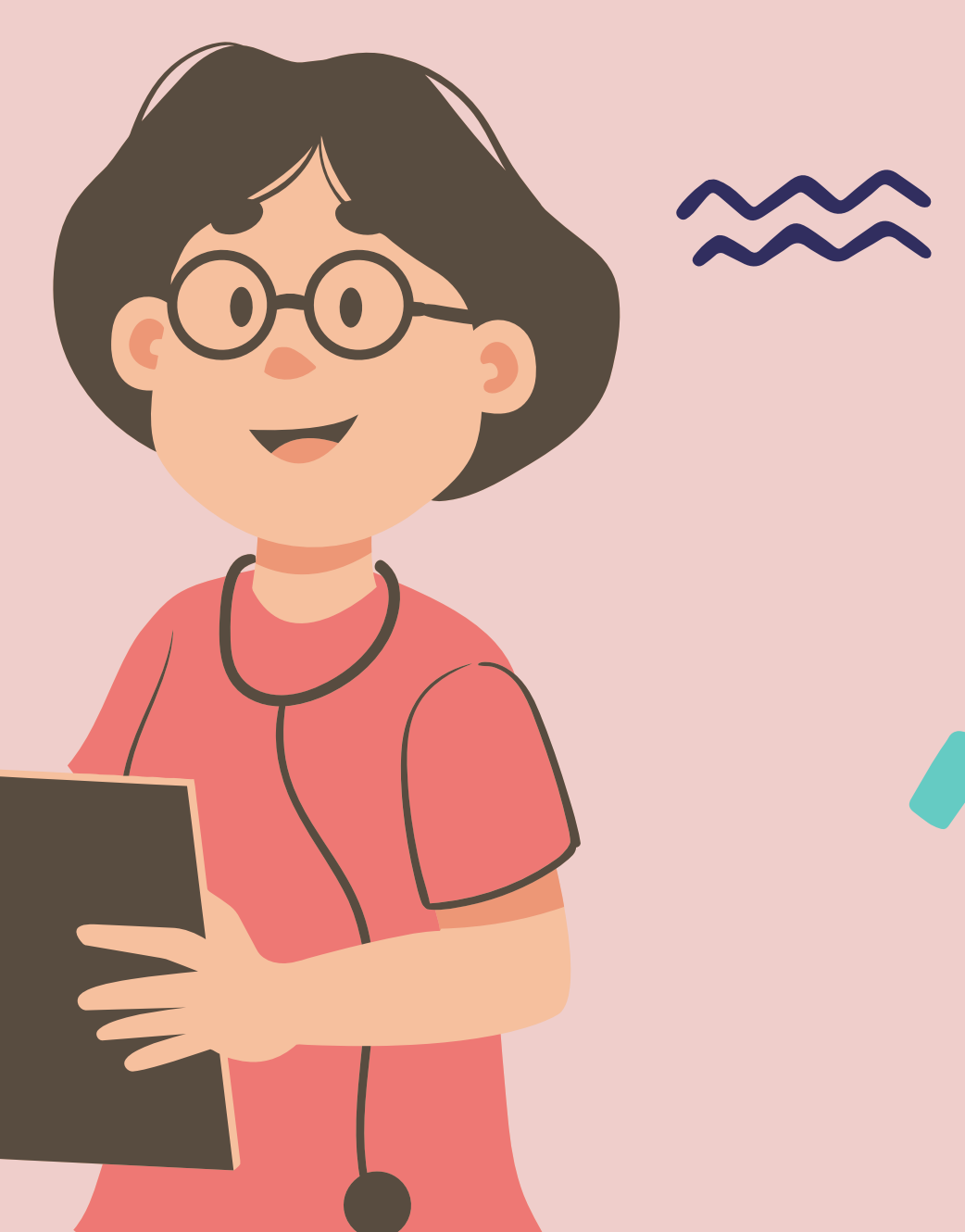

## C. PROFIL PENGENTRI DATA

Selanjutnya, silahkan isi nomor WA aktif Anda dan isi Captcha sesuai denga pertanyaan yang tertera. Pastikan semua data sudah diisi dengan benar. Anda dapat mengecek data di halaman sebelumnya dengan klik Previous. Jika semua sudah benar, klik **Kirim.** 

| Phone *                          |  |
|----------------------------------|--|
|                                  |  |
| Isikan Nomor WA Pengentri        |  |
| 12 of 16 max characters.         |  |
| Masukkan Captcha *               |  |
| Berapakah hasil penjumlahan 2+2? |  |
| 4                                |  |
|                                  |  |
| Previous                         |  |
|                                  |  |
| Kirim                            |  |
|                                  |  |

# LANGKAH PENGISIAN

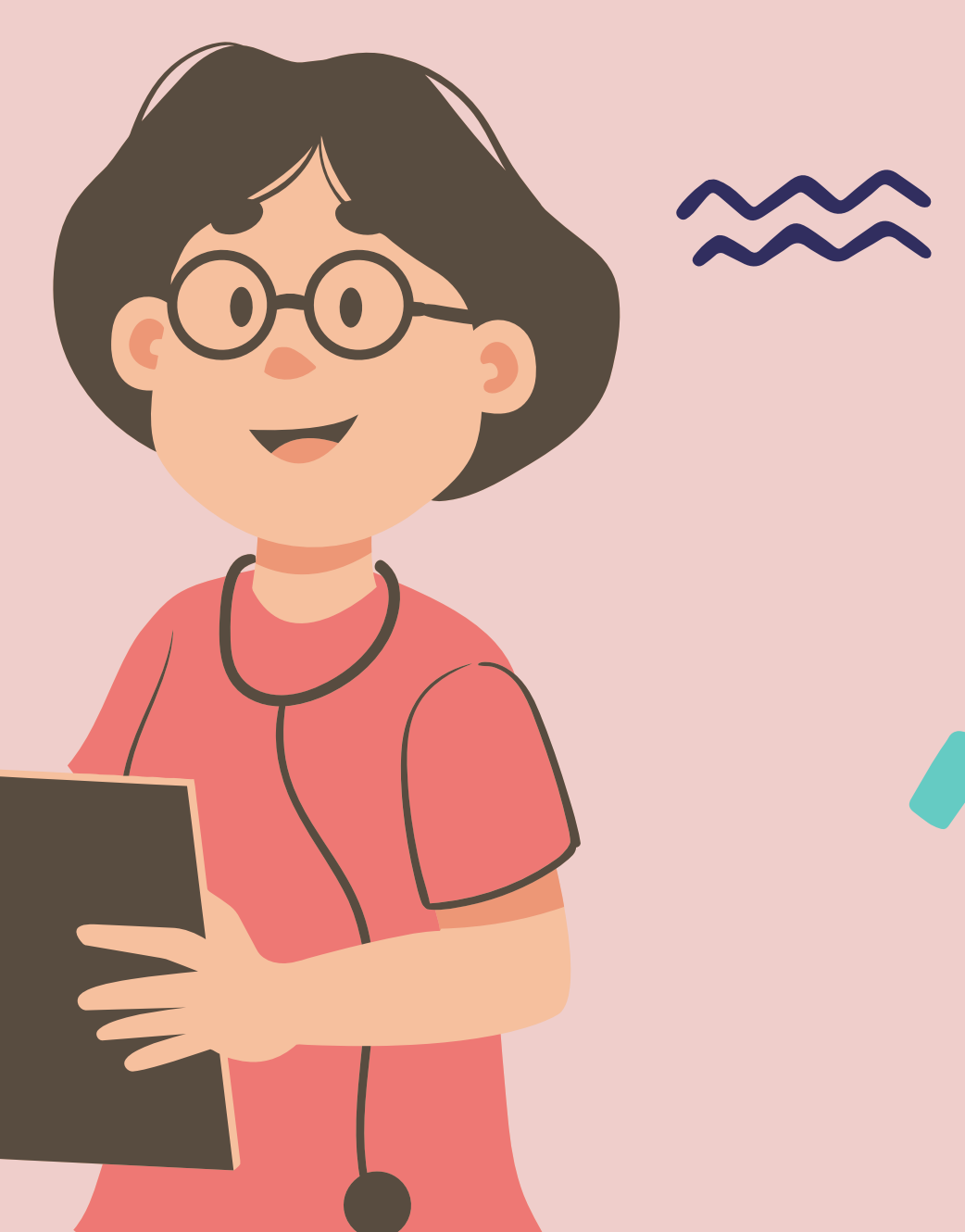

# LANGKAH PENGISIAN

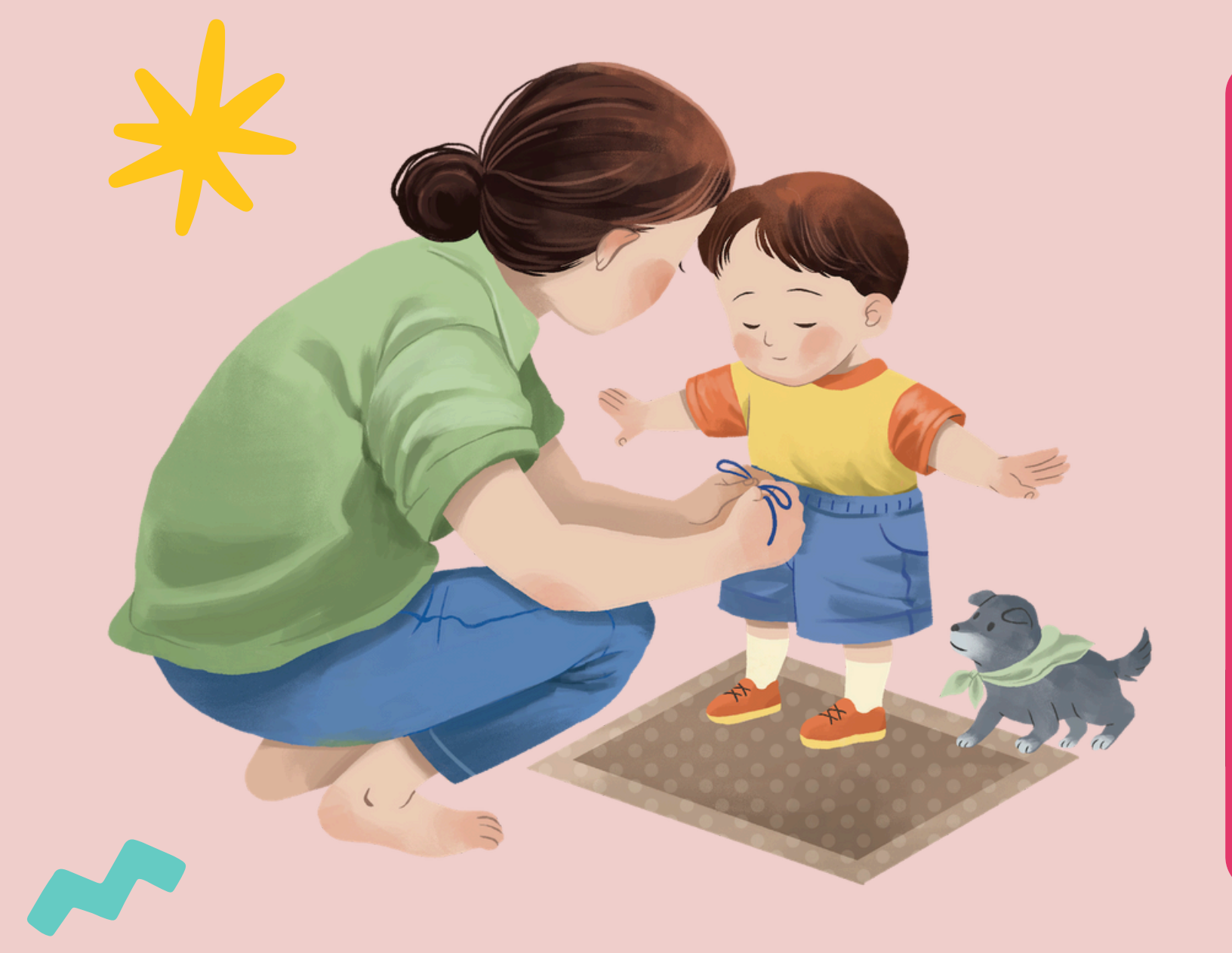

## **MENGIRIM DATA**

Dibawah ini adalah tampilan jika Anda sudah mengirim Data Penimbangan Posyandu. Lalu, Anda akan menerima pesan dari HELPDESK BKKBN DIY di WhatsApp dan data sudah berhasil terkirim.

#### Unggah Data Penimbangan Posyandu

Terima kasih Ibu/Bapak telah mengisi form Penimbangan Balita. Data yang Ibu/Bapak input sudah tersimpan.

Kunjungi website https://yogya.bkkbn.go.id atau medsos BKKBN DIY untuk mendapatkan update informasi terkait Program Banggakencana.

Terima Kasih.

FORM PENIMBANGAN BALITA

FORM UNGGAH DATA POSYANDU

VISUALISAS

© 2024 Yandu - BKKBN DIY - by Prakom

![](_page_12_Picture_0.jpeg)

![](_page_12_Picture_1.jpeg)

## NOTIFIKASI WHATSAPP

![](_page_12_Picture_3.jpeg)

+62 812-9097-2022

Pesan terenkripsi secara end-to-end. Tidak seorang pun di luar chat ini, termasuk WhatsApp, yang dapat membaca atau mendengarkannya. Klik untuk info selengkapnya.

Terima kasih Ibu/Bapak Heni telah melakukan Unggah Data Penimbangan Posyandu untuk data sebagai berikut:

Nama Posyandu: Kencana Kabupaten/Kota: Yogyakarta Kapanewon: Jetis Kelurahan: Cokrodiningratan Tanggal Posyandu: 27/05/2024

Kunjungi website https://yogya.bkkbn.go.id dan follow media sosial BKKBN DIY untuk mendapatkan update informasi terkait Program Pembangunan Keluarga, Kependudukan, dan Keluarga Berencana (Banggakencana).

Terima Kasih.

**(** +

Ketikinakaan

#### HARI INI

#### Data yang Ibu/Bapak input sudah tersimpan.

10.00

![](_page_12_Picture_19.jpeg)

J

![](_page_13_Picture_0.jpeg)

# TERIMAKASIH

**PERWAKILAN BKKBN DIY** 

![](_page_13_Picture_3.jpeg)